## การลงทะเบียนใช้งานระบบเว็บบอร์ด สอ.มก.

## www.coop.ku.ac.th/webboard51

| <ul> <li>สอ.มก, - พน้าแรก</li> <li>Elle Edit View F</li> <li>Elle C</li> <li>C</li> <li>Maxilla Eirafay Sti</li> </ul> | a - Mozilla Firefox<br>History Bookmarks Tools Help<br>X A S ( http://www.coop.ku.ac.th/webboard5                                                                     |                                                                                            | 1. เข้าหน้าหลักเว็ม<br>www.coop.ku.ac.                                         | บบอร์ด<br>th/webboard51<br>ฌな・เ⊆∙ Googe                                                         |  |
|----------------------------------------------------------------------------------------------------|----------------------------------------------------------------------------------------------------|--------------------------------------------------------------------------------------------|--------------------------------------------------------------------------------|-------------------------------------------------------------------------------------------------|--|
| 3 MOZINA FILETOX STA                                                                                                   | สมาร์สม<br>สมาร์สมาร์ส<br>สมาร์สมาร์ส<br>ชาสัมพันธ์<br>สอ.มก.มีพันก์บริเวณพันธ์ไม้ มก.สำหรับจำหน่ายสินด้า ขอเขิญสมาชิกที่สนใจจะ                                       | มินลีด้อนรับคุณ, บุคค<br>อินลีด้อนรับคุณ, บุคค<br>2. คลิก "สม่<br>ขายสินค้า แจ้งชื่อและประ | าลทั่วไป ครุณา เข้าสู่ระบบ หรือ<br>วัครสมาชิก"<br>เกพลินด้า เพื่อพิจารณาลัดเลื | ลงทะเบียน >> ส่งอีเมล่ยินยันการใช้งาน?<br>เข้าสู่ระบบ<br>สิงหาคม 13, 2008, 11:09:49 AM<br>ดันทา |  |
| หมวดบริ                                                                                                    | ต่อไป ติดต่อคุณวนิตา นร็อคุณจราพร โพรศัพพ์ 02<br>การ สอ.มก.<br>บอร์ดเงินฝาก                                                                                           | 2-579-5561-4 หรือคาย                                                                       | ใน 1580, 1588 ต่อ 14, 23<br>0 คระทู้ ใน                                        |                                                                                                 |  |
| *                                                                                                    | หากต้องการสอบถาม หรือ มีปัญหาเกี่ยวกับเงินฝาก เปิญพูดคุยกันได้ที่บอร์ดนี้<br>บอร์ดเงินฎ้<br>หากต้องการสอบถาม หรือ มีปัญหาเกี่ยวกับเงินภู้ เปิญพูดคุยกันได้ที่บอร์ดนี้ |                                                                                            | 0 ห้วข้อ<br>0 กระทู้ ใน<br>0 ห้วข้อ                                            |                                                                                                 |  |
| *                                                                                                    | <b>บอร์ดสวัสดิการ</b><br>หากต้องการสอบถาม หรือ มีปัญหาเกี่ยวกับสวัสดิการ เชิญพูดคุยกันได้ที่บอร์ดนี้                                                                  |                                                                                            | 0 คระทู้ ใน<br>0 หัวข้อ                                                        |                                                                                                 |  |
| *                                                                                                    | <b>บอร์ตการสมัตรสมาชิก</b><br>สำหรับผู้ต้องการทราบรายละเอียดการสมัครสมาชิก พูดคุยกันที่บอร์ตนี้ค่ะ                                                                    |                                                                                            | 0 กระทู่ ไน<br>0 หัวข้อ                                                        |                                                                                                 |  |
| *                                                                                                    | <b>บอร์ดทั่วไป</b><br>อภิปรายทั่วไปที่บอร์ดนี้เลยค่ะ                                                                                                    |                                                                                            | 0 กระทู้ ไน<br>0 ฟัวข้อ                                                        |                                                                                                 |  |
|                                                                                                    | สอ.มก ศุนย                                                                                                    | ย์กลางข้อมูล                                                                               |                                                                                | ۲                                                                                               |  |
| Done                                                                                                    | สหกรณ์ธอมหวัดปอนกรัทยาดีอยามะรัศษศร<br>Powered by SMF 1.1.5   SMF © 2006-2008,<br>Theme by                                                                            | #f จำกัด "กำาไปไม่เชื่อหมุด มันคอ<br>Simple Machines LLC   Thai<br>/ DzinerStudio          | พิสุด สอ.มก."<br>language by ThaiSMF                                           | )<br> 2/4                                                                                       |  |

| 🥹 สมัครสมาชิล - Mozilla Firefox                                                                                                    |                                                                                                    |                   |
|----------------------------------------------------------------------------------------------------|----------------------------------------------------------------------------------------------------|-------------------|
| Eile Edit View History Bookmarks Tools Help                                                                                                    |                                                                                                    | 1.1<br>1.1<br>1.1 |
| C X 🟠 🐨 🧔 http://www.coop.ku.ac.th/webboard51/index.php?action=regist                                                                                                    | er 📓 🗘 🔹 🖸 Google                                                                                                    | P                 |
| 🤣 สหกรณ์ออมทรัพย์มหาวิทยาลัยเกษตรศาส 🗔 🔣 สมัครสมาชิก 🛛 🛛 🔯 🖂 Mail :: INBC                                                                                                    | X                                                                                                    | •                 |
| ยินดีด้อนรับคุณ, บุคคลที่<br>คิอะเมือง<br>คิอะเมือง<br>คิอะเมิอะเมือง<br>คิอะเมือง<br>คิอะเมือง<br>คิอะเมือง<br>คิอะเมือง<br>คิอะเมิง<br>คิอะเมิง<br>คิอะเมือง<br>คิอะเมือง<br>คิอะเมิอะเมือง<br>คิอะเมือง<br>คิอะเมือง<br>คิอะเมิง<br>คิอะเมิง<br>ค | วไป กรุณา เข้าสู่ระบบ หรือ ลงทะเบียน >> ส่งอีเมล์ยืนยันการใช้งาน?<br>เข้าสู่ระบบ<br>สิงหาคม 13, 2008, 11:21:22 AM<br>ค้นหา<br>3. เลือกชื่อผู้ใช้ที่ต้องการ                                                                                                    |                   |
| นองคุณ<br>อิเมล์:<br>สามนี้จะต้องเป็นอิเมล์ที่ถูกต้อง<br>(เมล์ในสังศ์ค มค.เทานั้น เช่น user@ku.ac.th)<br>ครุณาเมือกรนัสผ่าน:<br>ยื่นยันรนัสผ่านอิกครั้ง:<br>จำลองการตรวจสอบ:<br>ทัณท์สำรักษรที่แสดงในรูปภาพ                                                                                                    | 4. ระบุอีเมลของท่าน (ของ มก. เท่านั้น)<br>5. เลือกรหัสผ่านและยืนยันรหัสผ่าน                                                                                                    |                   |
| <ul> <li>ให้สถิสัตร   ต้องการรูปภาพอื่น</li> <li>หรุณาทำการ Login ก่อนแสดงความคิดเห็นทุกครั้ง ข้อความที่ท่านได้แสดงความคิดเห็นลงในเว็บบอร์ด จะแสดงผลทันที่ห</li> <li>กระแสดงความคิดเห็นล่างๆ ขอสงวนสิทธิ์ไว้เฉพาะสมาชิกสหกระณ์ออมหรัพย์มหาวิทยาลัยเกษะธรราสตร์ จำกัด และใช้บัญร์</li> <li>หากมีข้อความใดที่เป็นค่าหยาบหรือเป็นข้อความที่แสดงถึงการหยิ่นต่อพระบรมแดขานุภาพแห่งสถาบันพระมหากษัตริย์ พระ<br/>ระบบจะทำการลมหรือไม่แสดงกวามคิดเห็นนั่นๆ บทเว็บบอร์ดทันที</li> <li>ทุกความคิดเห็นด้ายาบหรือเป็นข้อความที่แสดงถึงการหยิ่นต่อพระบรมแดขานุภาพแห่งสถาบันพระมหากษัตริย์ พระ<br/>ระบบจะทำการลมหรือไม่แสดงกวามคิดเห็นนั้นๆ บทเว็บบอร์ดทันที</li> <li>ทุกความคิดเห็นที่อารแสดงเข้ามาสู่ระบบ เจ้าหน้าที่จะทำกระธรรสอบความถูกต้องดาม พรบ.ว่าด้วยการกระทำความผิด<br/>และหากหนว่ามีสิ่งไลข้อต่อกฎหมาน เจ้าหน้าที่จะสงาบสิทธิ์ในการอบหรือปิดกระบู่และความคิดเห็นนั้นๆ หนังที่โดยในต้อง<br/>เขอสมาชิกท่านไห้ความแตรงพต่อสิทธิของผู้อื่นและตนเองในการแสดงความคิดเห็นต่อสาธารณะขน กรุณาอย่าไข้สำหยาน ห<br/>กันหลายครั้ง</li> <li>หากมีการแจ้งอบความแท้นโลดวามเห็นหนึ่งเดิน 10 ครั้ง ที่ IP ในข้ากัน ระบบจะทำการอบความเห็นนั้นดีรับมอัด</li> </ul>                                                                                                    | <ol> <li>พิมพ์อักษรตามรูปภาพ</li> <li>ลังการโพสต์ทากท่านเป็นสมาชิก<br/>เอ็นเล่ที่ได้รับจาก มก. เท่านั้น<br/>ยรมวงสานวงส์ หรือเป็นการอ้างอิง พาดพิงถึงบุคคลหนึ่งบุคคลไดทาง<br/>ก็ยว กับคอมพิวเตอร์ พ.ศ. ๒๕๕๐ ได้ระบุไว้<br/>เริ่งเร้าของความทัน<br/>หือไม่สุภาพ ส่อเสียด หรือทำให้ผู้อื่นเสียหาย และโพสต์ข้อความข้ำ ๆ</li> <li>7. คลิกยอมรับข้อตกลงการใช้งานบอร์ด</li> </ol> |                   |
| สมัครสมาษิก                                                                                                    | 8. คลิกปุ่ม "สมัครสมาชิก"                                                                                                    |                   |

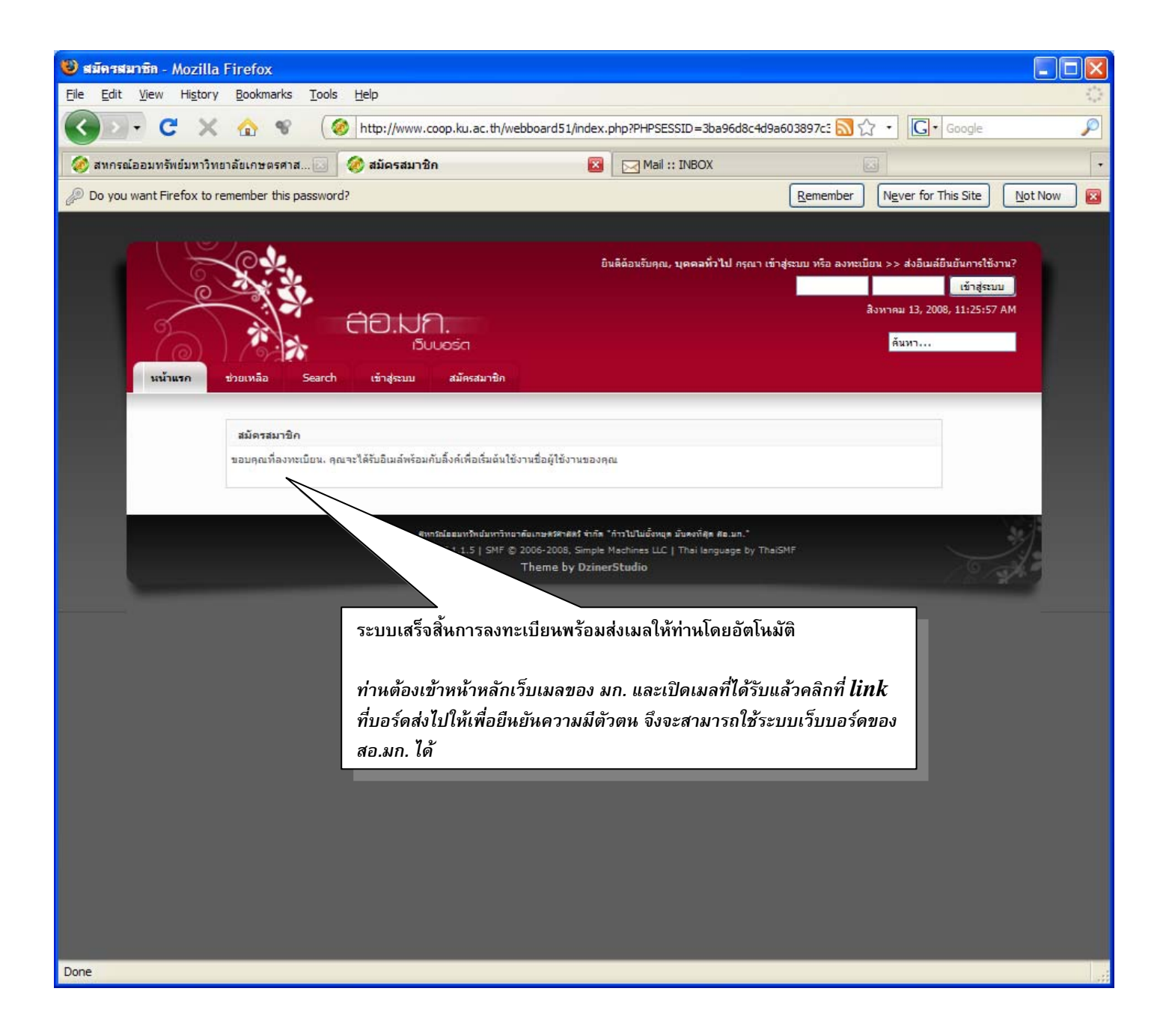

## การยืนยันการลงทะเบียน

| 🕲 Mail :: INBOX - Mozilla Firefox                                                                                                    |                                                   |
|----------------------------------------------------------------------------------------------------|---------------------------------------------------|
| Eile Edit View History Bookmarks Tools Help                                                                                                    | 0                                                 |
| 😮 💽 🕈 😋 🐨 🛛 🔽 https://webmail.ku.ac.th/horde/imp/mailbox.php?actionID=105&Webmial=e733936947d98                                                                                                    | ແ公・Google 🔎                                       |
| 🤣 สหกรณ์ออมทรัพย์มหาวิทยาลัยเกษตรศาส 🗔 🧔 สมัครสมาชิก 💿 🖂 Mail :: INBOX                                                                                                    | •                                                 |
| Do you want Firefox to remember this password?                                                                                                    | er Never for This Site Not Now 🛛                  |
| Kasetsart University Webmail           ชัง         จิง         จิง< | มือการไข้งาน<br>เปิดโฟลเตอร์ <mark>INBOX 🗸</mark> |
|                                                                                                    | 1 ถึง 1 จาก 1 พ้อความ                             |
| เมือก: ✓ <sup>*</sup><br>เมือก: ✓ กำหนดให้เป็น ✓                                                                                                    | ย้าย   สำเนา   ข้อความไปยัง 💙                     |
| ลบ   กู้ดีนี้   บัญชีดำ   Whitelist                                                                                                    | ซ่อนที่ลบแล้ว   ลบโดยถาวร                         |
| ✓         ▲         #         ▲         310         ▲         1         1         1         1         1         1         1         1         1         1         1         1         1         1         1         1         1         1         1         1         1         1         1         1         1         1         1         1         1         1         1         1         1         1         1         1         1         1         1         1         1         1         1         1         1         1         1         1         1         1         1         1         1         1         1         1         1         1         1         1         1         1         1         1         1         1         1         1         1         1         1         1         1         1         1         1         1         1         1         1         1         1         1         1         1         1         1         1         1         1         1         1         1         1         1         1         1 <th1< th="">         1         1         1</th1<>                                                                                       | 🔺 ขนาด                                            |
| _ 22 ເພ I II.23.57 สอ.มก. เมือนทุกอนรบสู่สอ.มก.<br>                                                                                                    |                                                   |
| เวรากล อาหตรง LC ตอบตรง เอากษา LD สบตร/ L ตบบราง Z ระหตรง U เอาส<br>อง ไว้ตี้น   นักเพีย้า   Whitelist                                                                                                    | ซ่องที่องแล้ว   องโดยอาวร                         |
| เมือก: ✓ กำหนดให้เป็น ✓                                                                                                    | ย้าย   ลำเนา ข้อความไปยัง 🗸                       |
| <ol> <li>เข้ากล่องจดหมายอีเมลของท่านเอง<br/>จะพบว่ามีเมลที่ส่งมาจาก สอ.มก.</li> </ol>                                                                                                    |                                                   |
| Done                                                                                                    | webmail.ku.ac.th 🔒 🛒                              |

| 🥹 Mail :: INBOX: ฮินดีดัดแร๊บฟู สอ.มก Mozilla Firefox                                                                                                    |                                                      |
|----------------------------------------------------------------------------------------------------|------------------------------------------------------|
| <u>Eile Edit Vi</u> ew Hi <u>s</u> tory <u>B</u> ookmarks <u>T</u> ools <u>H</u> elp                                                                                                    | 0 <sup>1</sup> 0<br>0<br>0 <sub>0</sub> 0            |
| C X 🟠 📽 🔽 https://webmail.ku.ac.th/horde/imp/message.php?index=1                                                                                                    | ि • Google                                           |
| 🤣 สหกรณ์ออมทรัพย์มหาวิทยาลัยเกษตรศาส 🗵 🔣 สมัครสมาชิก 🛛 🖂 Mail :: INBOX: ยินดีด้อนรับสู่ สอ.                                                                                                    | ມກ. 🔯                                                |
| Do you want Firefox to remember this password?           Rem                                                                                                    | ember Never for This Site Not Now                    |
| Kasetsart University Webmail<br>Kasetsart University Webmail<br>ห้ายาเข้า สร้าง โฟลเตอร์ ตัวเลือก ตั้นหา ช่วยเหลือ ที่ติดต่อ Calendar ลงบันทึกออก                                                                                                    | ตู่มือการไข้งาน<br>เปิดโฟลเดอร์ INBOX ♥              |
|                                                                                                    |                                                      |
| INBOX: ฮินดีด้อนรับสู่ สอ.มก. (1 จาก 1) ඞி⊠<br>ลบ   ดอบกลับ   ดอบกลับทั้งหมด   ส่งต่อ   เปลี่ยนเล้นทาง   บัญชีดำ   Whitelist   ทันฉบับข้อความ   บันทึกเป็น   พิมพ์<br>วันที่: Wed, 13 Aug 2008 04:25:57 -0000<br>จาก: "สอ.มก." <kiatnarong.th@gmail.com><br/>สึง: skokrt@ku.ac.th<br/>ซื้อ<br/>มัติดับตีด้อนรับสู่ สอ.มก.</kiatnarong.th@gmail.com> | ย้าย   สำเนา ข้อความนิไปยัง 💽<br>กลับไปสู่ INBOX <⊲⊳ |
| ขณะนี้ คณได้ลงทะเบียนผู้ใช้งานที่ สอ.มก., sk0027!                                                                                                    |                                                      |
| ชื่อผู้ให้งานของคณเดือ_sk0027 และรหัสผ่านคือ_0027 (สามารถเปลี่ยนได้หลังจากนี้)                                                                                                    |                                                      |
| ก่อนเข้าสู่ระบบ คุณต้องยืนยันการใช้งานก่อน โดยคลิกที่ลิ้งค์นี้:                                                                                                    |                                                      |
| http://www.coop.ku.ac.th/webboard51/index.php?action=activate;u=7;code=e09b5ca6d4                                                                                                    |                                                      |
| ถ้าคุณมีปัญหายืนยันการใช้งาน ให้ใช้รหัส "e09b5ca6d4".                                                                                                    |                                                      |
| ด้วยความปรารถนาดี,<br>สอ.มก.                                                                                                    | เมลจากนั้นก็คลิกที่ link                             |
| ลบ   ทอบกลับ   ทอบกลับทั้งหมด   ส่งท่อ   เปลี่ยนเส้นทาง   บัญชีดำ   Whitelist   ดันฉบับข้อความ   บันทึกเป็น   พิมพ์                                                                                                    | กลับไปสู่ INBOX  ย้าย   สำเนา ข้อความนี้ไปยัง        |
| Done                                                                                                    | webmail.ku.ac.th 🔒                                   |

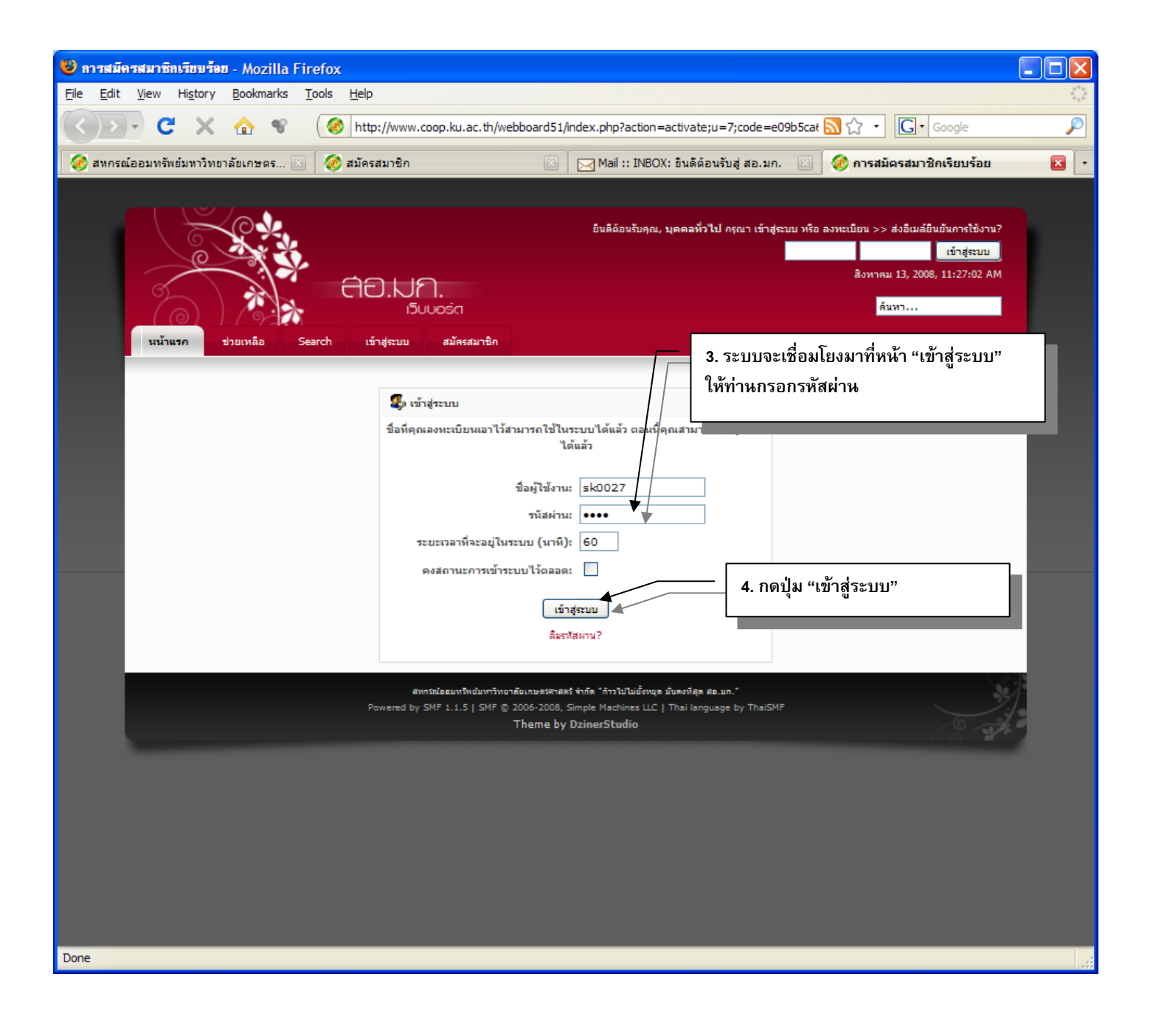

| ตอ.มก หน้าแรก - Mozilla Firefox                                                                                         |                                                                                                    |
|----------------------------------------------------------------------------------------------------|----------------------------------------------------------------------------------------------------|
| e <u>E</u> dit <u>V</u> iew Hi <u>s</u> tory <u>B</u> ookmarks <u>T</u> ools <u>H</u> elp                               |                                                                                                    |
| C X A S A Http://www.coop.ku.ac.th/webboard51/index.php                                                                 | Sociel Coogle                                                                                                    |
| 🖻 สหกรณ์ออมทรัพย์มหาวิทยาลัยเกษตร 🖂 🛛 🍻 สมัครสมาชิก 🛛 🔀 🖂 Mail :: INBOX: ยินดี                                          | เดิต้อนรับสู่ สอ.มก. 📧 🛷 สอ.มก หน้าแรก 🛛 🛛                                                                                    |
| ) Do you want Firefox to remember this password?                                                                        | Remember Never for This Site Not Now                                                                                          |
| สอเมาะ<br>รบบอร์ต<br>รบันธริก<br>รบบอร์ต<br>รบบอร์ต<br>มีข้อความด้อนรับ "สวัสดี user"<br>มีข้อความต้อนรับ "สวัสดี user" | สวัสดี sk0027<br>คุณมี 0 ช้อความ , 0 ช้อความไหม่.<br>แสลงกระทู้ที่ยังไม่ได้อ่าน<br>แสลงกระทู้ที่ออบกลับหัวข้อของคุณ<br>ตื้นหา |
| สวาประชาสัมพันธ์ แสดงว่าพร้อมสำหรับการใช้งานแ                                                                           | แล้ว                                                                                                    |
| ์ ● หมวดบริการ สอ.มก.                                                                                                   |                                                                                                    |
| <b>บอร์ดเงินฝาก</b><br>หากต้องการสอบถาม หรือ มีปัญหาเกี่ยวกับเงินฝาก เชิญพูดคุยกันได้ที่บอร์ดนี้                        | 0 กระทู้ ใน<br>0 ฟัวข้อ                                                                                                    |
| <b>บอร์ดเงินกู้</b><br>หากต้องการสอบถาม หรือ มีปัญหาเกี่ยวกับเงินกู้ เขิญพูดคุยกันได้ที่บอร์ดนี้                        | 0 คระวุ์ 1น<br>0 ปาร์อ                                                                                                    |
| <b>บอร์ดสวัสดีการ</b><br>หากต้องการสอบถาม หรือ มีปัญหาเกี่ยวกับสวัสดิการ เชิญพูดคุยกันได้ที่บอร์ดนี้                    | 0 คระวภู้ ใน<br>0 ฟัวข้อ                                                                                                    |
| <b>บอร์ดการสมัครสมาชิก</b><br>สำหรับผู้ต้องการทราบรายละเอียดการสมัครสมาชิก พูดคุยกันที่บอร์ดนี้ต่ะ                      | 0 กระวภู้ ใน<br>0 ฟัวข้อ                                                                                                    |
| <b>บอร์ดทั่วไป</b><br>อภิปรายทั่วไปที่บอร์ตนี้เลยด่ะ                                                                    | 0 กระทู้ ใน<br>0 ฟาซ์อ                                                                                                    |
| 💓 คระบุไหม่ 🛞 ไม่มีคระบุไหม่                                                                                            | มารัตามีอตรามทั้งหมดร่าอ่านแล้ว                                                                                               |
|                                                                                                    |                                                                                                    |